## メールソフト設定手順書 (Mac Mail 11.x)

・お手元に「承り書」をご用意ください。

## ★設定手順

- 1.「メール」を起動します。
- その他のメールアカウントを追加」を選択し、
   「続ける」をクリックします。

3.「2.」が表示されない場合は、「メール」-「アカウントを追加」をクリックします。

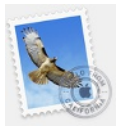

| メールアカウン | トのプロバイダを選択                   |
|---------|------------------------------|
|         | <ul> <li>iCloud</li> </ul>   |
|         | <ul> <li>Exchange</li> </ul> |
|         | ⊖ Google <sup>.</sup>        |
|         | · YAHOO!                     |
|         | o Aol.                       |
|         | ◎ その他のメールアカウント               |
| ?       | 教了 続ける                       |

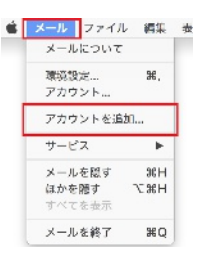

4.アカウント情報を入力します。

| 氏名      | 任意の名前を入力            |
|---------|---------------------|
|         | ここに入力した名前が、メールの     |
|         | 送信者として表示されます。       |
| メールアドレス | 承り書に記載されているご自       |
|         | 身のメールアドレスを入力        |
|         | 例)taro@okbnet.ne.jp |
| パスワード   | 承り書に記載のパスワードを       |
|         | 入力                  |
|         | ご自身で変更された場合は、変更後    |
|         | のパスワードを入力           |

「サインイン」をクリックします。

| 名前:      | 共立 太郎             |
|----------|-------------------|
| メールアドレス: | taro@okbnet.ne.jp |
| パスワード:   |                   |

| ユーザ名   | 承り書に記載のユーザ名                   |
|--------|-------------------------------|
| アカウントの | POP を選択                       |
| 種類     |                               |
| 受信用メール | ウイルスチェック「無」の場合                |
| サーバ    | sp.利用ドメイン名                    |
|        | 例 ) sp.example.co.jp          |
|        | sp.okbnet.ne.jp               |
|        | ウイルスチェック「有」の場合                |
|        | <u>vsp</u> .利用ドメイン名           |
|        | 例 ) <u>vsp</u> .example.co.jp |
|        | vsp.okbnet.ne.jp              |
| 送信用メール | ウイルスチェック「無」の場合                |
| サーバ    | gw.利用ドメイン名                    |
|        | 例 ) gw.example.co.jp          |
|        | gw.okbnet.ne.jp               |
|        | ウイルスチェック「有」の場合                |
|        | <u>vgw</u> .利用ドメイン名           |
|        | 例 ) <u>vgw</u> .example.co.jp |
|        | vgw.okbnet.ne.jp              |

| メールアドレス:                   |        | taro@okbnet.ne.jp |  |
|----------------------------|--------|-------------------|--|
| [                          | ユーザ名:  | tar123            |  |
| パスワード:                     |        | •••••             |  |
| アカウ                        | ントの種類: | POP               |  |
| 受信用メー                      | ールサーバ: | sp.okbnet.ne.jp   |  |
| 送信用メールサーバ: gw.okbnet.ne.jp |        |                   |  |
| アカウント名またはパスワードを確認できません。    |        |                   |  |
| キャン                        | セル     | 戻る サインイン          |  |

「次へ」をクリックします。

6. 「メールは、サーバ"\*\*\*\*\*\*"の識別情報を確認 できません。」と表示された場合は、「続ける」を クリックします。

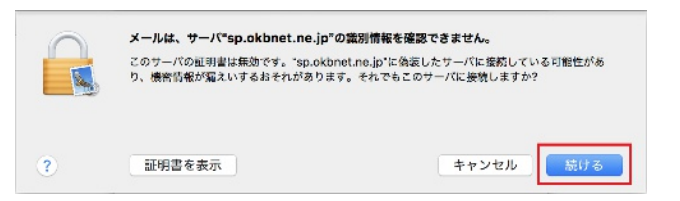

- 7.「証明書信頼設定に変更を加えようとしています。」 と表示された場合は、PCの管理者パスワードを入力 して、「設定をアップデート」をクリックします。
- 8.「パスワードを"\*\*\*\*\*\*"に安全に送信できま せんでした」と表示された場合は、「続ける」を クリックします。

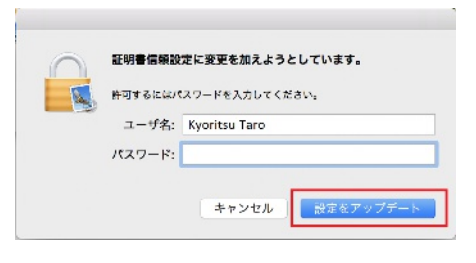

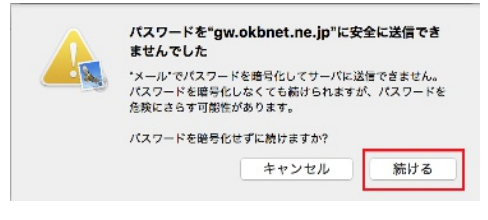

9.「メール」-「環境設定」をクリックします。

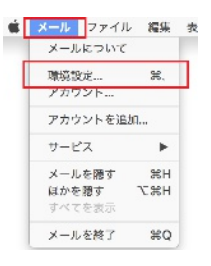

10.「アカウント」をクリックし、作成したアカウントを選択して「アカウント情報」をクリックします。

| メッセージ受信後にメッセー | チェックする |
|---------------|--------|
| ジのコピーをサーバから削除 | 任意     |

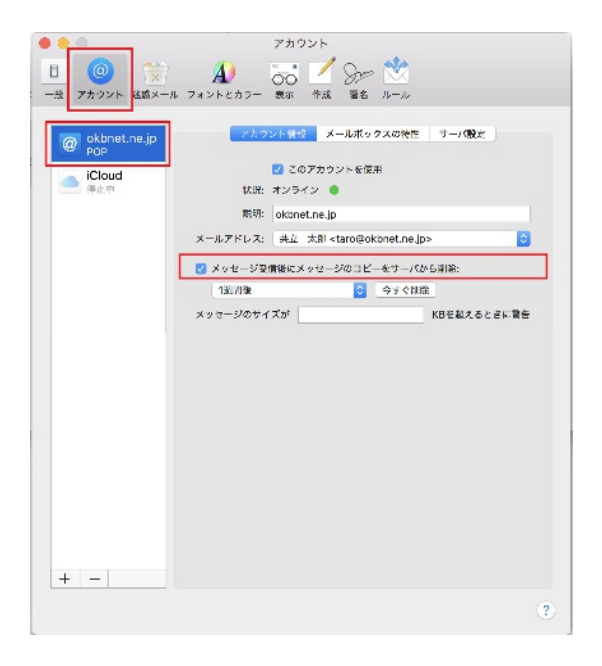

11.「サーバ設定」を選択し、下記設定をします。

| 受信用メールサーバ(POP)  |         |  |  |
|-----------------|---------|--|--|
| 接続設定を自動的に管理     | チェックを外す |  |  |
| ポート             | 110     |  |  |
| TLS/SSL を使用     | チェックする  |  |  |
| 送信用メールサーバ(SMTP) |         |  |  |
| 接続設定を自動的に管理     | チェックを外す |  |  |
| ポート             | 587     |  |  |
| TLS/SSL を使用     | チェックしない |  |  |

「保存」をクリックし、画面を閉じます。

![](_page_2_Picture_8.jpeg)

以上で、メールの設定は完了です。

「Mac Mail 11.x」を一旦終了し、「Mac Mail 11.x」を起動してからメールをご利用ください。

共立コンピューターサービス株式会社 インターネット事務局(サポート時間:平日9:00~17:00) TEL 0584-77-2804 FAX 0584-77-2844 E-mail info@okbnet.ne.jp URL https://www.okbnet.ne.jp/